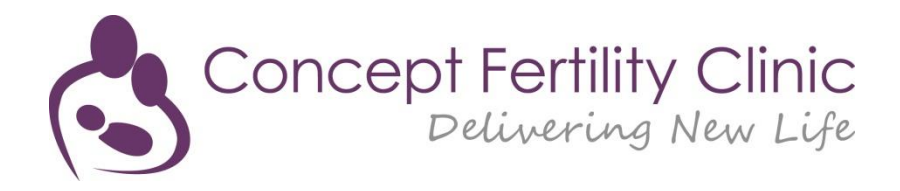

## WELCOME TO THE PATIENT PORTAL

When you access the Patient Portal the Dashboard will appear.

On the left hand side you will see the Menu and at the bottom you will be able to see Drugs Reminders for Today and Next Appointments.

| Concept Fertility Clinic<br>Delivering New Life                                                                                                 |                                                                                                    | English (United Kingdom) • CATH AGUES • (2015) |
|----------------------------------------------------------------------------------------------------|----------------------------------------------------------------------------------------------------|------------------------------------------------|
| Dashboard       My details       Messages       Medical Records       Consents       Documents       Lab Results       Calendar       Resources | Welcome Usth Agues Patent 12: Yoo S  Agues Patent 12: Yoo S  Concept Fertury Unic Patient Portal. Here you can:  Access your treatment Calenda:  Access your treatment calenda:  Be all scan and lab results  Pay your invoices securely online  Message securely between yourself and the clinic staff | C C C C C C C C C C C C C C C C C C C          |
|                                                                                                    | Drug Reminders for Today You have no reminders.                                                                                                    | You have no next appointment.                  |

Clicking on My Details enables you to see and edit your details if necessary. To edit – click the pencil on the right hand side.

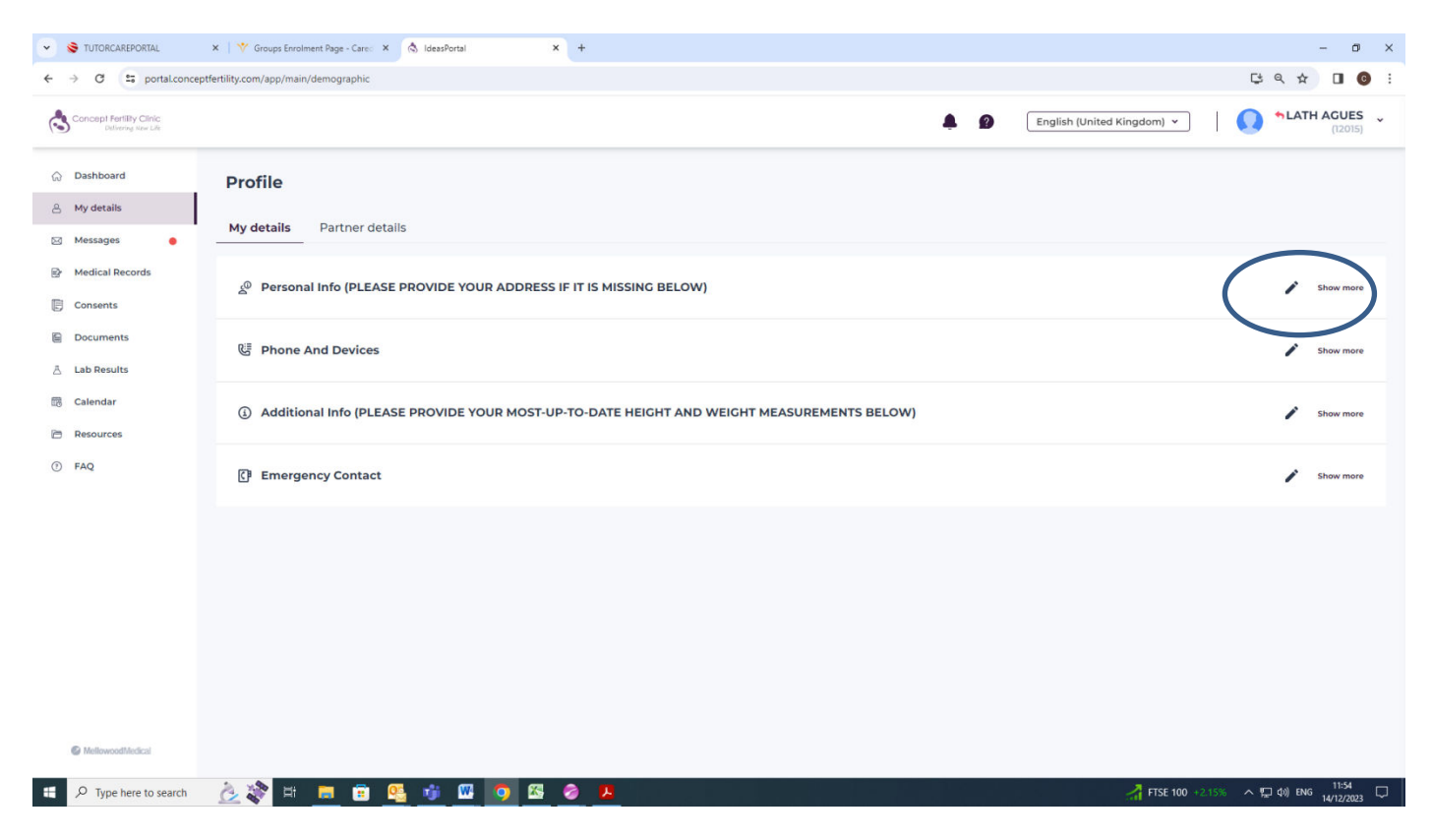

In Messages you can see all messages sent to you and filter on read/unread as well as message type, using the drop down menus at the top. You can also send a message to us by clicking on New at the top right hand side.

| ✓ S TUTORCAREPORTAL                                                   | ×   🎌 Groups Enrolment Page - Careo                            | × 👌 IdeasPortal × +                                          |                                                         |                                  | – 🗆 ×                                   |
|-----------------------------------------------------------------------|----------------------------------------------------------------|--------------------------------------------------------------|---------------------------------------------------------|----------------------------------|-----------------------------------------|
| ← → C S portal.concep                                                 | otfertility.com/app/main/message                               |                                                              |                                                         |                                  | 당 q ☆ 🛛 🙆 :                             |
| Concept Fertility Clinic<br>Delivering New Life                       |                                                                |                                                              |                                                         | English (United                  | Kingdom) • ALATH AGUES •                |
| <ul><li>ᢙ Dashboard</li><li>A My details</li><li>☑ Messages</li></ul> | Messages<br>These messages are sent by the Cli<br>Filtered by: | nic intended for you. If you have received a message in erro | or, please inform the clinic to delete the message from | n your inbox.                    | $\bigcirc$                              |
| Medical Records                                                       | All Unread                                                     | All Types                                                    | <ul> <li>Total count: -</li> </ul>                      | 47                               | New /                                   |
| Consents                                                              | All Unread                                                     | EROM V                                                       |                                                         | SUBJECT                          |                                         |
| Documents                                                             | Last 7 days                                                    |                                                              |                                                         |                                  |                                         |
| 👌 Lab Results                                                         | Last 3 months                                                  |                                                              | 7 Nov 2023, 14:36:20                                    | New Lab results SMS notification |                                         |
| Calendar                                                              |                                                                | Nursing                                                      | 7 Nov 2023, 14:36:10                                    | Missed Call - Nursing            |                                         |
| ⑦ FAQ                                                                 | • SM5                                                          |                                                              | 7 Nov 2023, 14:27:51                                    | New Document notification        |                                         |
|                                                                       | • SMS                                                          |                                                              | 9 Oct 2023, 10:57:32                                    | New Lab results SMS notification |                                         |
|                                                                       | • SMS                                                          |                                                              | 9 Oct 2023, 10:57:24                                    | CF - SMS Trigger Drug Reminder   |                                         |
|                                                                       | • SMS                                                          |                                                              | 4 Oct 2023, 10:19:18                                    | CF - SMS Trigger Drug Reminder   |                                         |
|                                                                       | • SM5                                                          |                                                              | 3 Oct 2023, 13:28:43                                    | New Lab results SMS notification |                                         |
|                                                                       | • SMS                                                          |                                                              | 3 Oct 2023, 09:46:35                                    | New Lab results SMS notification |                                         |
|                                                                       | • SM5                                                          |                                                              | 3 Oct 2023, 09:46:26                                    | CF - SMS Trigger Drug Reminder   |                                         |
| MellowoodMedical javascript;                                          | • SMS                                                          |                                                              | 3 Oct 2023, 09:16:17                                    | New Lab results SMS notification |                                         |
| 🗄 🔎 Type here to search                                               | 👌 💸 🖽 📃 💼                                                      | 🤮 🧃 🖾 🧿 🔼                                                    |                                                         |                                  | 📥 5°C Mostly cloudy ヘ 県 句)) ENG 11:54 🖵 |

Sending us a message – the below screen will show, where you can also attach files/documents.

| ✓ S TUTORCAREPORTAL ×                                                                | 🗧 🕎 Groups Enrolment Page - Careo 🗙 🖄 IdeasPortal                                                            | × +                                                   | - o ×                                             |
|--------------------------------------------------------------------------------------|----------------------------------------------------------------------------------------------------|-------------------------------------------------------|---------------------------------------------------|
| ← → C 🖙 portal.conceptfer                                                            | rtility.com/app/main/message                                                                                 |                                                       | er 🛱 🤉 🖈 🖬 🙆 🗄                                    |
| Concept Fertility Clinic<br>Software New Life                                        |                                                                                                    | New Message X                                         | English (United Kingdom) • ALATH AGUES (2015)     |
| Dashboard     Dashboard     My details     Messages     Medical Records     Consents | Messages<br>These messages are sent by the Clinic intended for you. If you he<br>Filteened by:<br>All Unread | From<br>From<br>Team *<br>Team is required<br>Subject | New                                               |
| Documents                                                                            | TYPE * FROM *                                                                                                | Subject Message *                                     | subject                                           |
| 🚊 Lab Results                                                                        | • SMS                                                                                                    | Message                                               | New Lab results SMS notification                  |
| Calendar                                                                             | SMS Nursing                                                                                                  |                                                       | Missed Call - Nursing                             |
| ① FAQ                                                                                | • SMS                                                                                                    |                                                       | New Document notification                         |
|                                                                                      | • SM5                                                                                                    | Attachments                                           | New Lab results SMS notification                  |
|                                                                                      | • SMS                                                                                                    | Drag and Drop attachments here or                     | CF - SMS Trigger Drug Reminder                    |
|                                                                                      | • SM5                                                                                                    | Maximum file size allowed to upload is 20 MB          | CF - SMS Trigger Drug Reminder                    |
|                                                                                      | • SMS                                                                                                    |                                                       | New Lab results SMS notification                  |
|                                                                                      | • SMS                                                                                                    | Cancel Send                                           | New Lab results SMS notification                  |
|                                                                                      | • SMS                                                                                                    | 3 Oct 2023, 09:46:26                                  | CF - SMS Trigger Drug Reminder                    |
| C MellowoodMedical                                                                   | • SMS                                                                                                    | 3 Oct 2023, 09:16:17                                  | New Lab results SMS notification                  |
| Type here to search                                                                  | 🚵 💸 😐 💻 🖻 🥵 💆 🦉                                                                                              | 🛛 🚳 🔗 🥦                                               | → FTSE 250 +2.84% ヘ 県 40) ENG 11:55 14/12/2023  □ |

Medical Records – you can access the forms that need completing before your consultation. Just click on each form to open them. Ensure ALL pages are completed before submitting them.

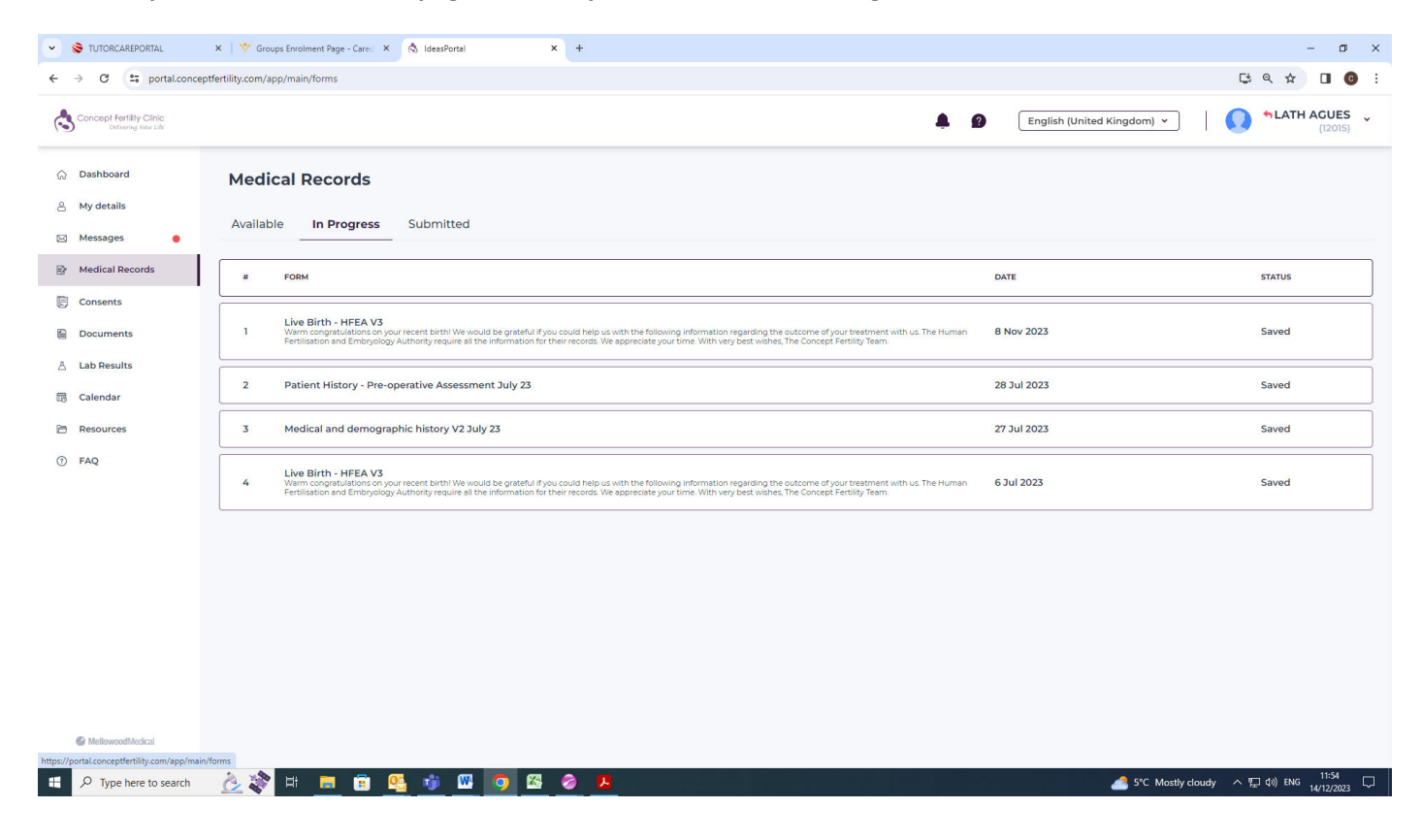

Consents MUST be completed before treatment can begin. (By both patient and partner where necessary. The partner will receive the form to complete after the patient has completed first).

| ✓ S TUTORCAREPORTAL                             | X   🌱 Groups Enrolment Page - Care: X 🔕 IdeasPortal X + |                                                                              | - 0 >                                        |
|-------------------------------------------------|---------------------------------------------------------|------------------------------------------------------------------------------|----------------------------------------------|
| ← → C S portal.com                              | ceptfertility.com/app/main/econsent                     |                                                                              | ○ 다 오 ☆ □ 0                                  |
| Concept Fertility Clinic<br>Delivering New Life |                                                         |                                                                              | English (United Kingdom) - AATH AGUES (2015) |
|                                                 | Concept fortility Clinic<br>Industries Time Link        |                                                                              | ()                                           |
| 은 My details                                    | Hello Lath                                              |                                                                              |                                              |
| 🖂 Messages 🔶                                    |                                                         |                                                                              |                                              |
| Medical Records                                 | Forms to Sign                                           | Signed Forms                                                                 |                                              |
| Consents                                        | WOC Form - Patient<br>Assigned on September 15. 2023    | CD Form - Patient<br>Walting on others - Assigned on February 23, 2023       |                                              |
| Documents Lab Results                           |                                                         | WOC Form - Patient                                                           |                                              |
| 🐻 Calendar                                      |                                                         | standing and appear a second size and state of the                           |                                              |
| 🖻 Resources                                     |                                                         | WI form-v12. Aug 22 pdf<br>Waiting on others - Assigned on November 10, 2023 |                                              |
| ⑦ FAQ                                           |                                                         | WT form-v12. Aug 22 pdf<br>Walting on others - Assigned on November 10, 2023 |                                              |
|                                                 |                                                         | WOC Form - Patient<br>Walting on others - Assigned on November 14, 2023      |                                              |
|                                                 |                                                         | Load More                                                                    |                                              |
|                                                 |                                                         |                                                                              |                                              |
|                                                 |                                                         |                                                                              |                                              |
|                                                 |                                                         |                                                                              | × Hi. Need any help?                         |
| MellowoodMedical                                |                                                         |                                                                              | •                                            |
| https://portal.conceptfertility.com/app/m       | ain/econsent                                            |                                                                              |                                              |
| P Type here to search                           | - <u>C</u> 🕷 🗏 🗏 🖷 🤷 💆 💆 💆                              |                                                                              | 5°C Mostly cloudy ^ 💭 4% ENG 14/12/2023      |

## Documents will show any documents you have been sent.

| ✓ S TUTORCAREPORTAL                             | x 🛛 🎌 Groups Enrolment Page - Cares x 🔕 IdeasPortal 🗙 | +                                           |             |                            | – o ×                               |
|-------------------------------------------------|-------------------------------------------------------|---------------------------------------------|-------------|----------------------------|-------------------------------------|
| ← → C ≅ portal.concept                          | ertility.com/app/main/documents                       |                                             |             | Øv                         | 다 Q ☆ 🛛 🞯 :                         |
| Concept Fertility Clinic<br>Detivoring New Life |                                                       |                                             | <b>4 0</b>  | English (United Kingdom) 🖌 | •LATH AGUES (12015)                 |
| ☆ Dashboard<br>은 My details                     | Documents                                             |                                             |             |                            |                                     |
| 🖂 Messages                                      | FILE NAME                                             | NAME 🐨                                      | DATE 🐨      | CATEGORY 🐨                 |                                     |
| Medical Records                                 | PCO_CONSULTATION_LETTER_15290.PDF                     | PCO Consultation Letter 2023-10-26_14:40:20 | 26 Oct 2023 | Clinical Correspondence    | ±                                   |
| Consents                                        | PCO_CONSULTATION_LETTER_15294.PDF                     | PCO Consultation Letter 2023-10-26_14:43:03 | 26 Oct 2023 | Clinical Correspondence    | ¥                                   |
| 🖞 Lab Results                                   | PCO_CONSULTATION_LETTER_15297.PDF                     | PCO Consultation Letter 2023-10-26_14:46:50 | 26 Oct 2023 | Clinical Correspondence    | Ł                                   |
| 🐯 Calendar                                      | PCO_CONSULTATION_LETTER_15310.PDF                     | PCO Consultation Letter 2023-10-26_18:21:53 | 26 Oct 2023 | Clinical Correspondence    | ±                                   |
| Resources                                       | ESHRE IMAGE.JPG                                       | ESHRE IMAGE                                 | 3 Nov 2022  | Consultation               | Ł                                   |
| 0                                               | FINAL_NOTICE_LETTER_708.PDF                           | Final Notice Letter                         | 21 Oct 2022 | Finance & Credit Control   | ±                                   |
|                                                 | Prescriptions_*_(U.K.)_658.PDF                        | Prescriptions - (U.K.) 2022-10-20_09:24:27  | 20 Oct 2022 | Prescription               | ÷                                   |
|                                                 | PENGUINS_001.3PG                                      | passort                                     | 18 Oct 2022 | Photo ID                   | ±                                   |
|                                                 |                                                       | No More I                                   | Records     |                            |                                     |
|                                                 |                                                       |                                             |             |                            |                                     |
|                                                 |                                                       |                                             |             |                            |                                     |
|                                                 |                                                       |                                             |             |                            |                                     |
| MellowoodMedical                                |                                                       |                                             |             |                            |                                     |
| https://portal.conceptfertility.com/app/main/d  | ocuments                                              |                                             |             |                            | 893-997                             |
| H D Type here to search                         | <u> 🖉 🖳 👘 🖳 🖬 🔁 🖄 🗠 </u>                              | a 😕                                         | E 이번 말한 유민당 | S°C Mostly cloudy          | へ 臣 (1) ENG 11:55 口<br>14/12/2023 □ |

## Lab results are the same.

| - S TUTORCAREPORTAL                                                                                                    | × V Groups Enrolment Page - Careo ×                        | ) IdeasPortal × + |                 |                          |                              | - 0 ×                  |
|----------------------------------------------------------------------------------------------------|------------------------------------------------------------|-------------------|-----------------|--------------------------|------------------------------|------------------------|
| ← → C S portal.conce                                                                                                    | eptfertility.com/app/main/lab-result                       |                   |                 |                          |                              | ॰ ६ ९ ☆ 🛛 🔮 :          |
| Concept FerliBy Clinic<br>Delivering New Life                                                                                                    |                                                            |                   |                 |                          | 2 English (United Kingdom) v | (12015) *LATH AGUES    |
| Dashboard     My details     Messages     Medical Records     Consents                                                                                                    | Lab Results<br>Treatment Cycle<br>All<br>TREATMENT CYCLE + | V<br>TEST DATE V  | INVESTIGATION + | RESULT                   | INTERPRETATION               |                        |
| Documents                                                                                                    |                                                            |                   |                 |                          |                              |                        |
| 國 Calendar<br>酒 Resources                                                                                                    |                                                            |                   |                 |                          |                              |                        |
| ⑦ FAQ                                                                                                    |                                                            |                   | Vox dor         | 't have lab results yet. |                              |                        |
| Methoreout/Ardical                                                                                                    |                                                            |                   |                 |                          |                              |                        |
| https://portal.conceptfertility.com/app/ma           Image: Conceptfertility.com/app/ma           Image: Conceptfertility.com | in/lab-result                                              | 👘 🖾 🧿 🖾 🧔 👂       |                 |                          | 🦽 5°C Mostly di              | oudy ヘ 炉 (か) ENG 11:55 |

## Calendar shows all of your booked appointments and when to take your medication.

| ☆ Dashboard     | Calendar        |                            |               |                                 |                               |        |                |
|-----------------|-----------------|----------------------------|---------------|---------------------------------|-------------------------------|--------|----------------|
| 음 My details    | Treatment Cycle |                            |               | Treatment Drug      Appointment |                               |        |                |
| Messages        | All             |                            | ~             | Ireatment Urug      Appointment |                               |        | Month Week Day |
| Medical Records |                 |                            |               | < October 2023 > Back To Today  |                               |        |                |
| Consents        | SUNDAY          | MONDAY                     | TUESDAY       | WEDNESDAY                       | THURSDAY                      | FRIDAY | SATURDAY       |
| Documents       | 1               | 2                          | 3             | 4                               | 5                             | 6      | 7              |
| 츠 Lab Results   |                 | 09:00 AM Blood Test        | 02:00 PM FET  |                                 | 11:00 AM Counselling          |        |                |
| 🗒 Calendar      |                 |                            | 02:00 PM FE I |                                 |                               |        |                |
| Resources       | 8               | 9                          | 10            | n                               | 12                            | 13     | 14             |
| FAQ             |                 |                            |               |                                 | used an brood reat            |        |                |
|                 | 15              | 16<br>11:00 AM Counselling | 17            | 18                              | 19                            | 20     | 21             |
|                 | 22              | 23                         | 24            | 25                              | 26<br>04:00 PM Pregnancy Scan | 27     | 28             |
|                 | 29              | 30                         | 31            | 1                               | 2                             | 3      | 4              |
|                 |                 |                            |               |                                 |                               |        |                |

Resources list all our patient information and FAQs are the final thing on the menu which we hope you find helpful.

If you have any issues with the portal please call Patient Services on 020 33 88 3000 or email portalsupport@conceptfertility.com.